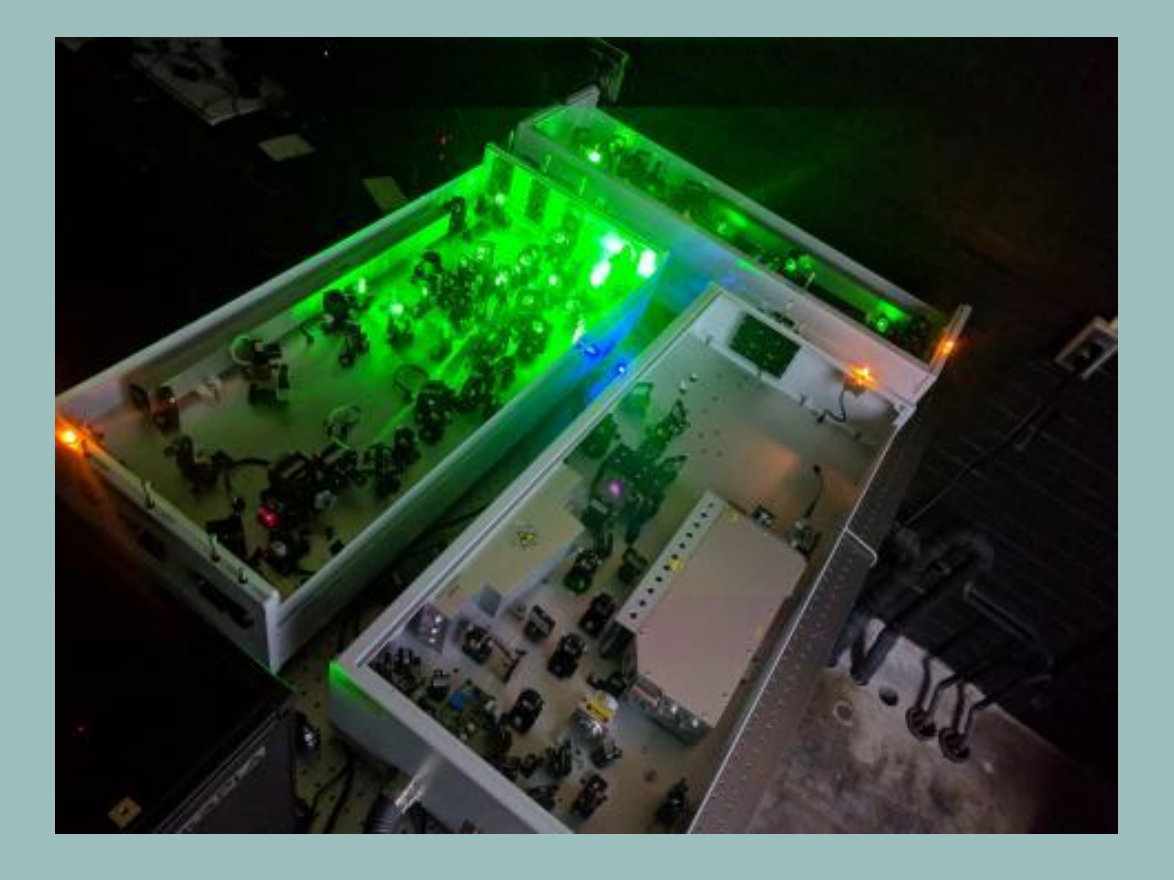

#### HOW TO SUM FREQUENCY AND SECOND HARMONIC GENERATION

Jessica DeYoung Shaw Group Fall 2018 181105

https://shawgroup.lab.uiowa.edu/equipment

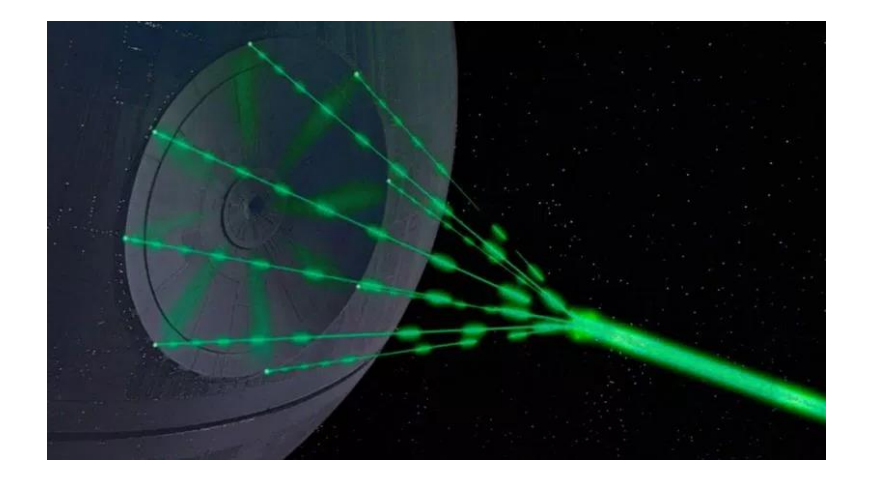

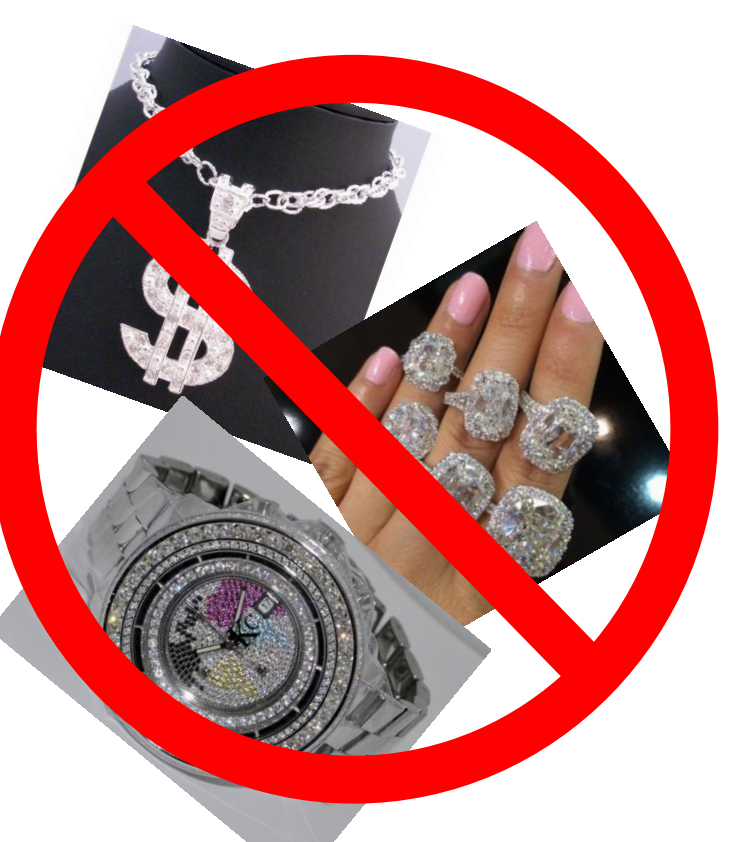

#### LASER SAFETY

https://www.lasersafetyindustries.com/35\_130\_Laser\_Safety\_Glasses\_p/35-130.htm

Manufactured in the USA

https://consequenceofsound.net/2016/11/the-death-star-from-starwars-would-cost-7-7-octillion-to-operate-for-just-one-day/ https://www.pinterest.com/pin/7318418125187062/

http://www.fashionjewelryforeveryone.com/HipHopStatic/HH190.html https://www.pinterest.ca/pin/189503096794625140/

https://www.homedepot.com/p/URREA-8-in-Long-Round-Shank-Phillips-Tip-Amber-Handle-Screwdriver-9689/202815050

# THEORY

1<sup>st</sup> Order susceptibility LINEAR RESPONSE OF INDUCED DIPOLE

$$\tilde{P}(t) = \epsilon_0 [\chi^{(1)} \tilde{E}(t) + \chi^{(2)} \tilde{E}(t) + \chi^{(3)} \tilde{E}(t) + \cdots]$$

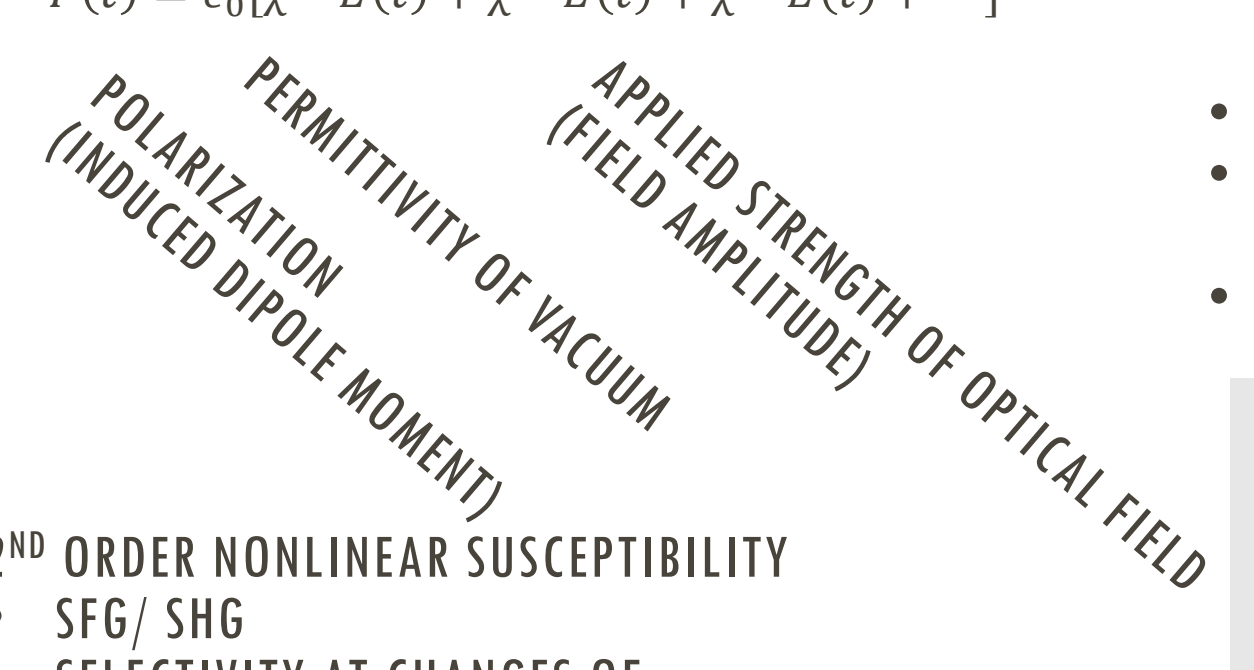

- 2<sup>ND</sup> ORDER NONLINEAR SUSCEPTIBILITY
- SFG/ SHG
- SELECTIVITY AT CHANGES OF SYMMETRY

$$P_{i} = \epsilon_{0} \sum_{jk} \sum_{(nm)} \chi_{ijk}^{(2)}(\omega_{n} + \omega_{m}, \omega_{n}, \omega_{m}) E_{j}(\omega_{n}) E_{k}(\omega_{m})$$

3<sup>RD</sup> ORDER NONLINEAR SUSCEPTIBILITY

- NOT SPECIFIC TO CHANGES IN SYMMETRY
- FOUR-WAVE MIXING
- THIRD- HARMONIC GENERATION
- INTENSITY DEPENDENT RI

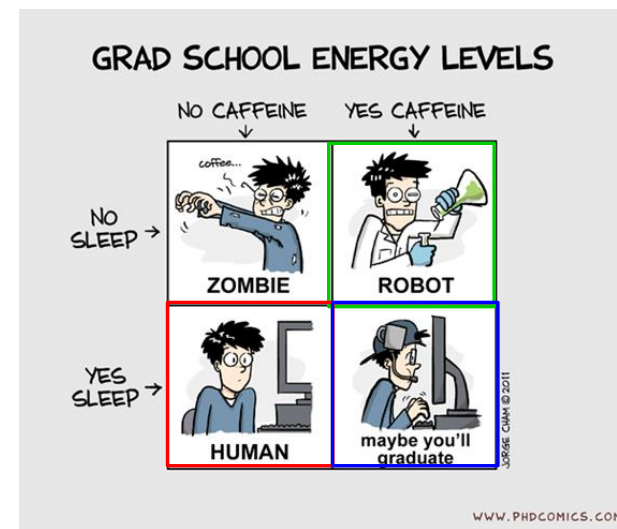

Boyd, R. W., Nonlinear Optics. 3rd ed.; 2008.

Boyd, R. W., Nonlinear Optics. 3rd ed.; 2008.

# WHAT YOU NEED

- THIN FILM
- **BREAK IN SYMMETRY**

- CHANGE IN HYPERPOLARIZABILITY
- CHANGE IN DIPOLE MOMENT NONCENTROSYMMETRIC

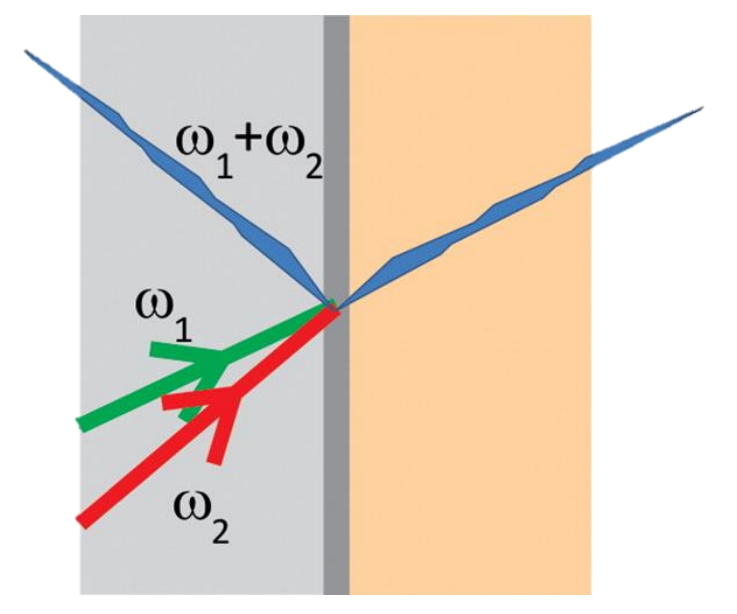

#### CENTROSYMMETRIC

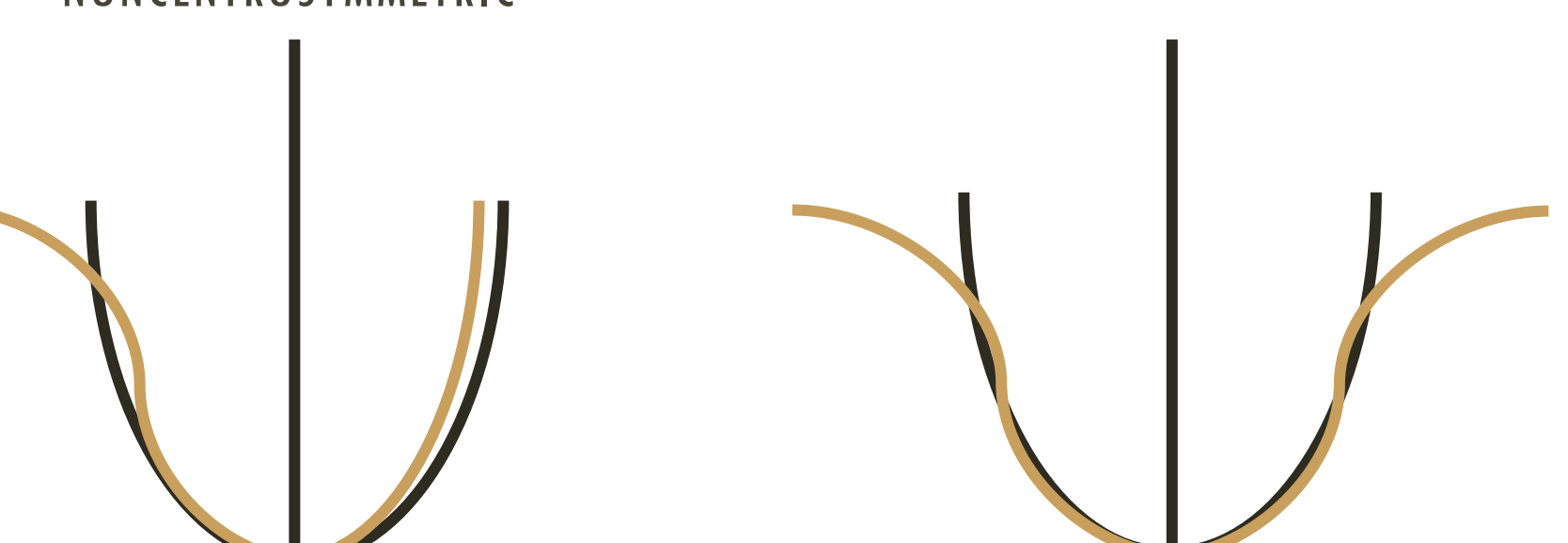

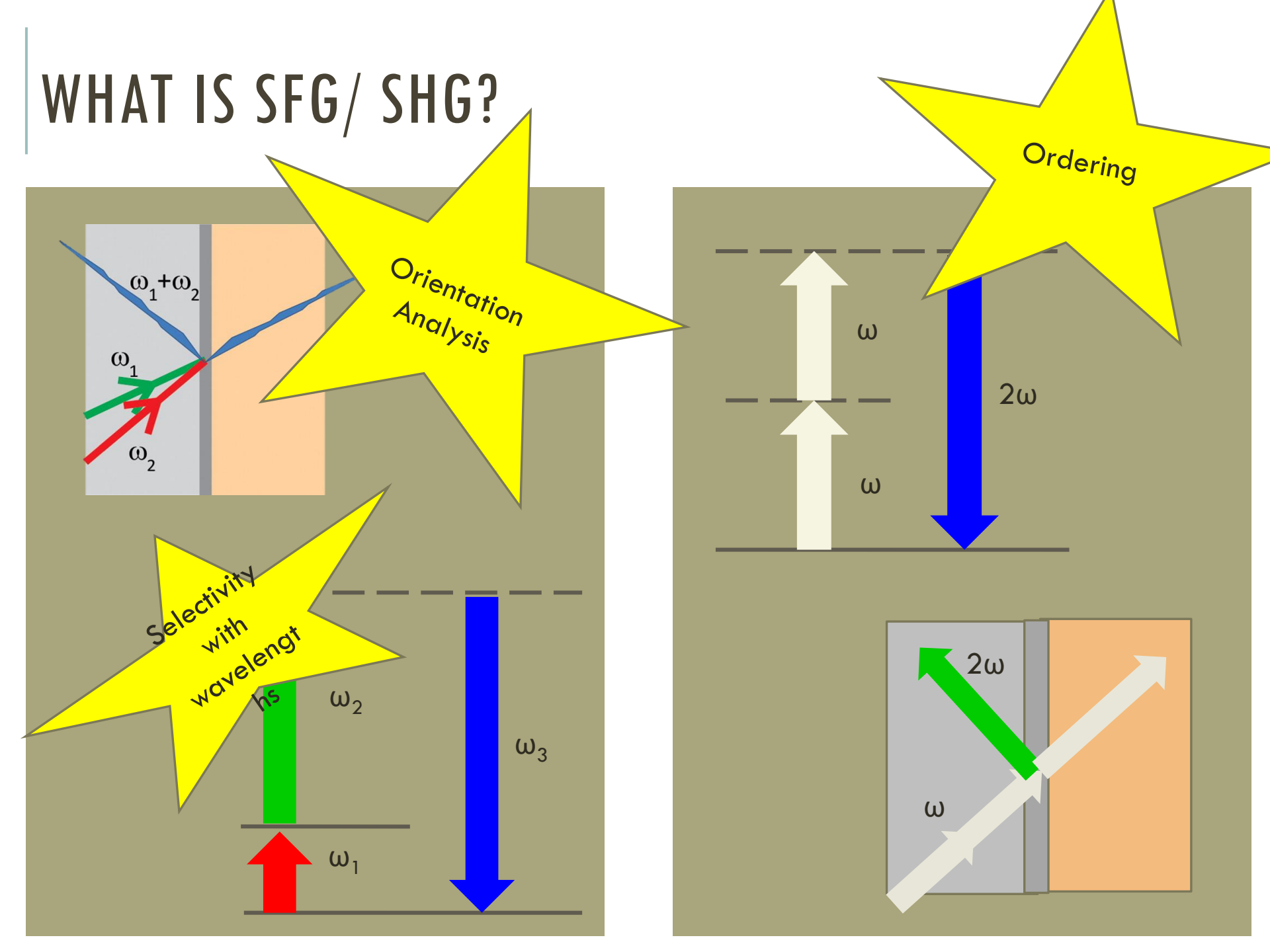

## SFG- UPCONVERSION OF A WEAK IR SIGNAL

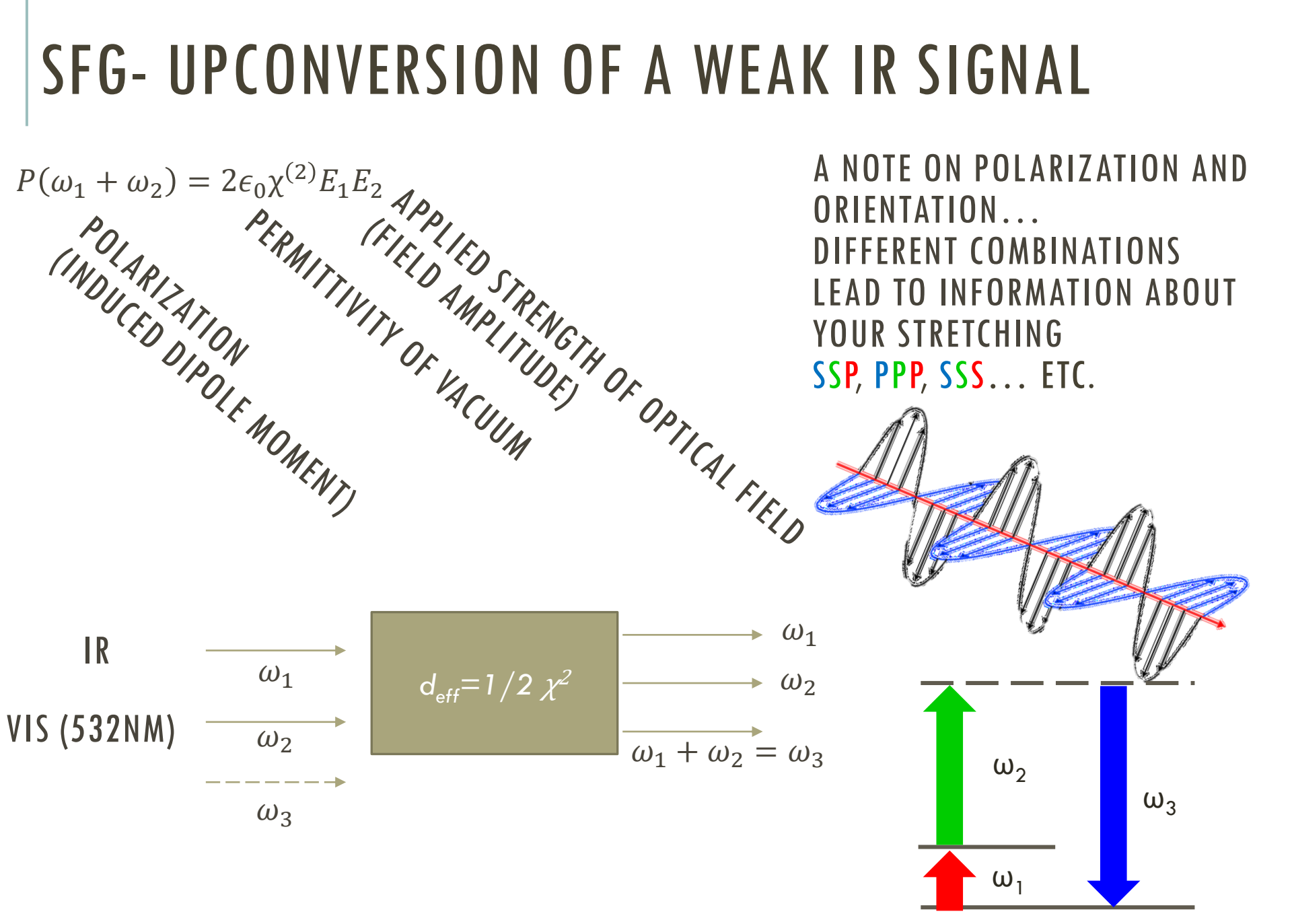

# THE COMPONENTS (THINGS YOU CAN TOUCH)

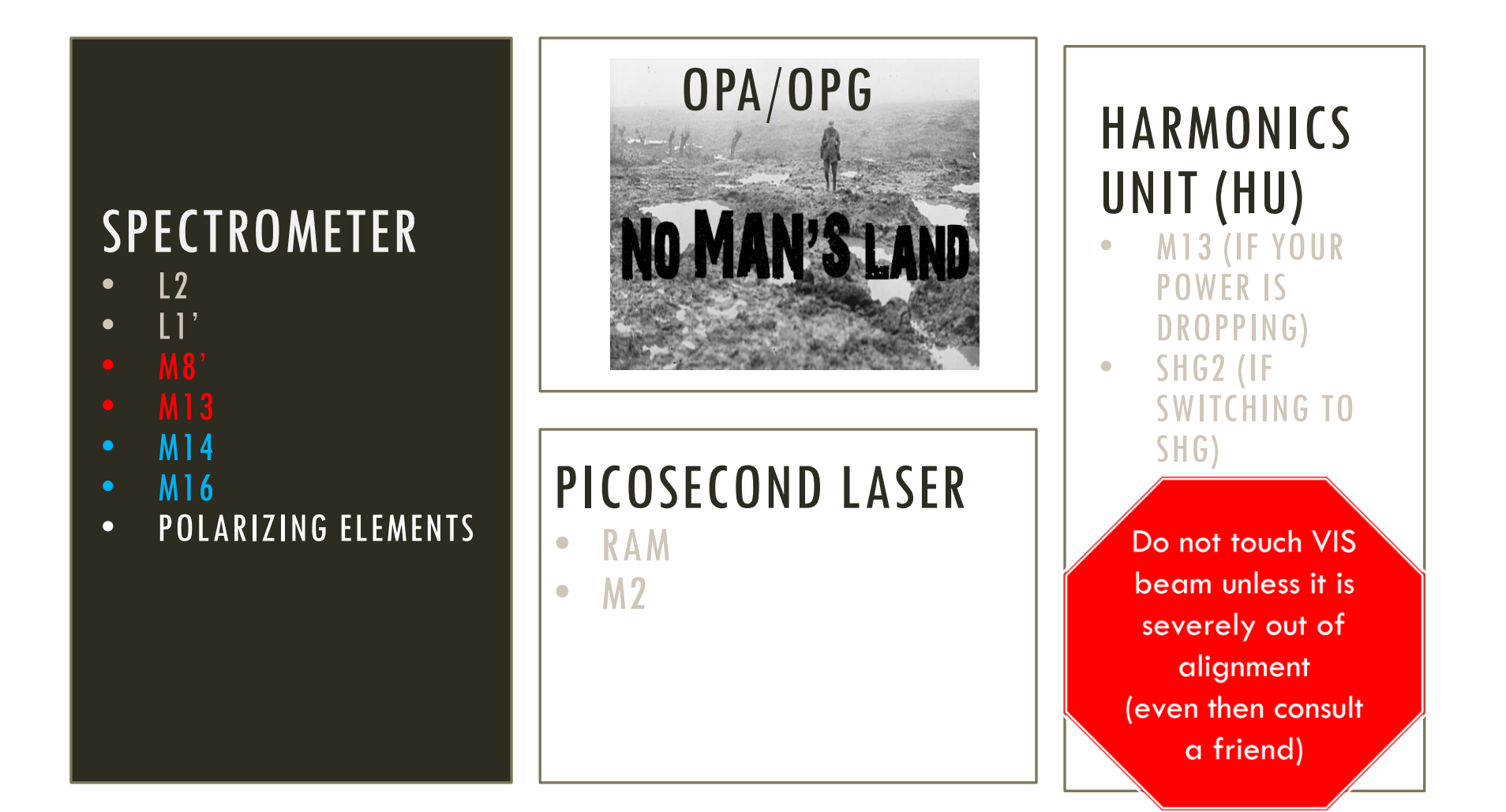

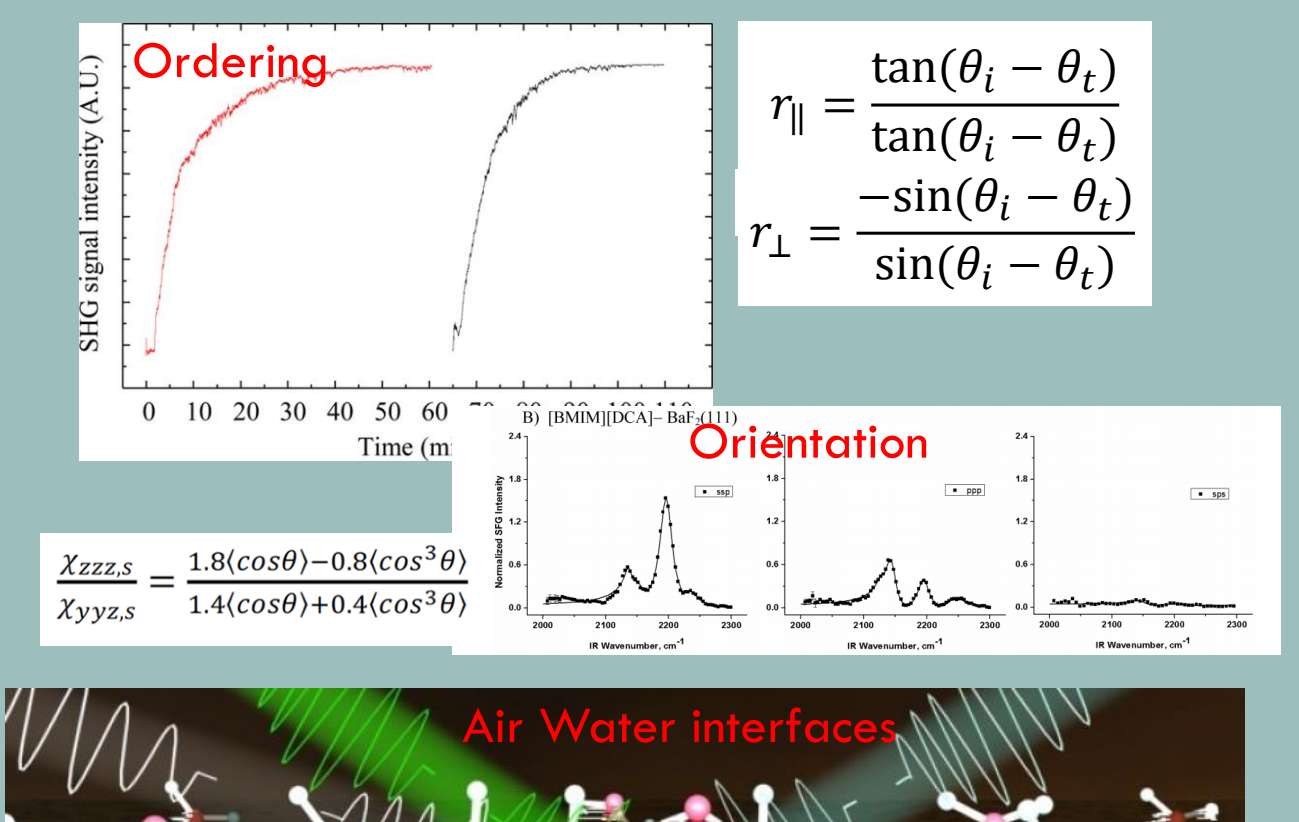

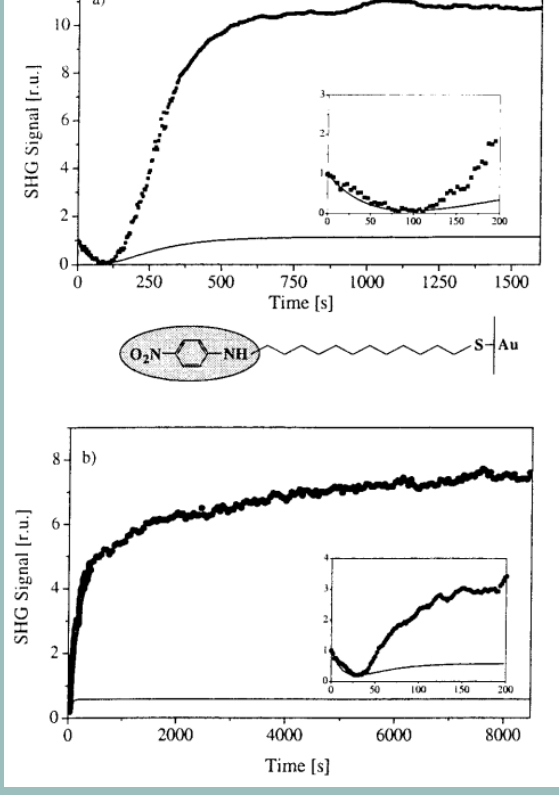

Adsorption

### WHAT YOU CAN DO WITH SFG AND SHG

$$\begin{split} \vec{P}_{(\omega SFG)} &= 2\epsilon_0 X^{(2)} \vec{E}_{(\omega 1)} \ \vec{E}_{(\omega 2)} \\ \vec{P}^{(2)} \ (t) &= 2\epsilon_0 X^{(2)} E E^* + (\epsilon_0 X^{(2)} E^2 e^{-i\omega t} + c.c.) \end{split}$$

https://research.cbc.osu.ed u/allen.697/

# TURNING IT ON

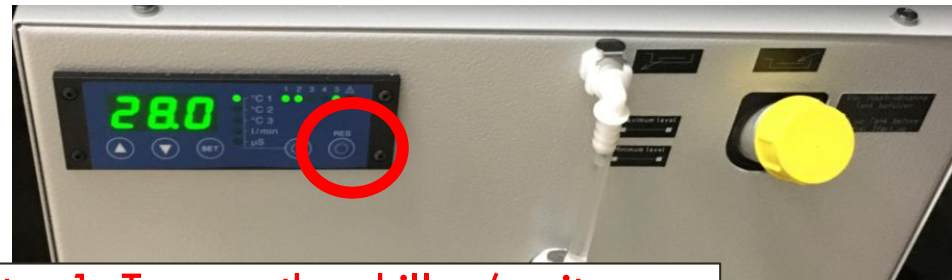

Step1: Turn on the chiller (wait a few minutes)

You can turn it on using the power button enclosed in the red circle

When it is on it will show a temperature

Step2: turn on the laser (back of the laser box) using the key (it is shown in on mode)

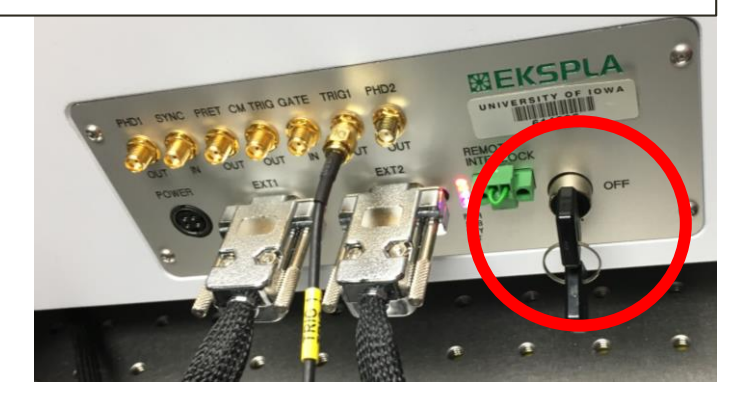

#### Step 3: turn on PMT monochromator

It is shown in on position with green light

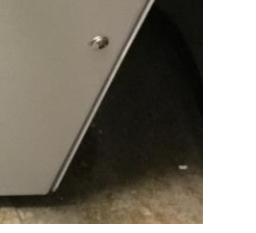

Step4: Turn AMP on the control pad to 80

Menu

Amp

Scroll to 80

Esc

run

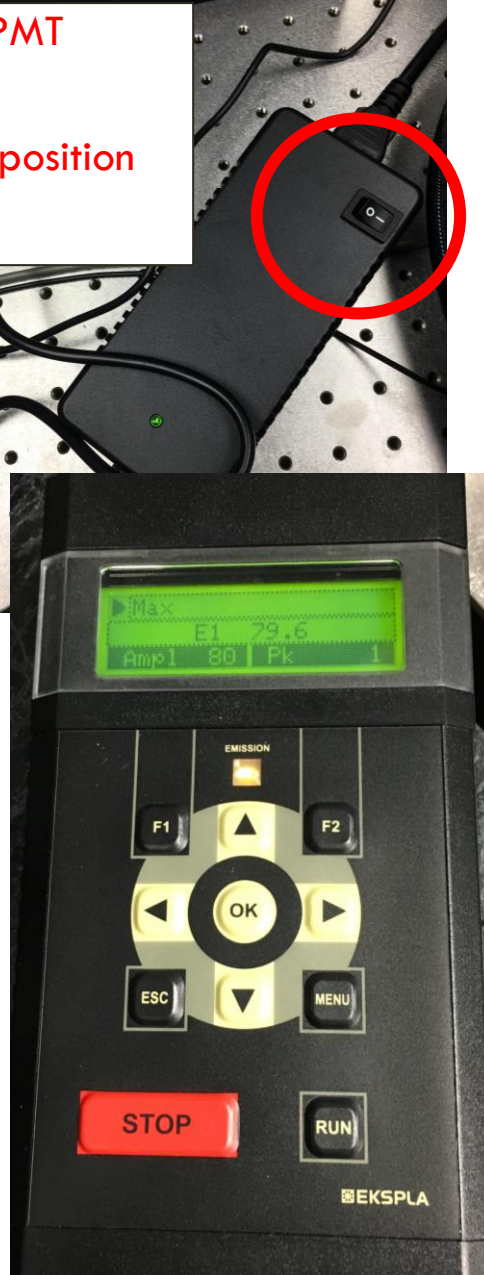

#### Step 5: Wait an hour(ish).

Parameters should be...

E1: 100 or close to previous day values (above 90)

If you are running SFG AMP (80 or so depending on the nature of your sample)

SHG? You probably don't need that much power (try an AMP of 2-10)

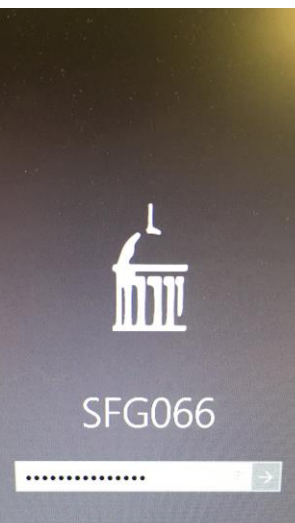

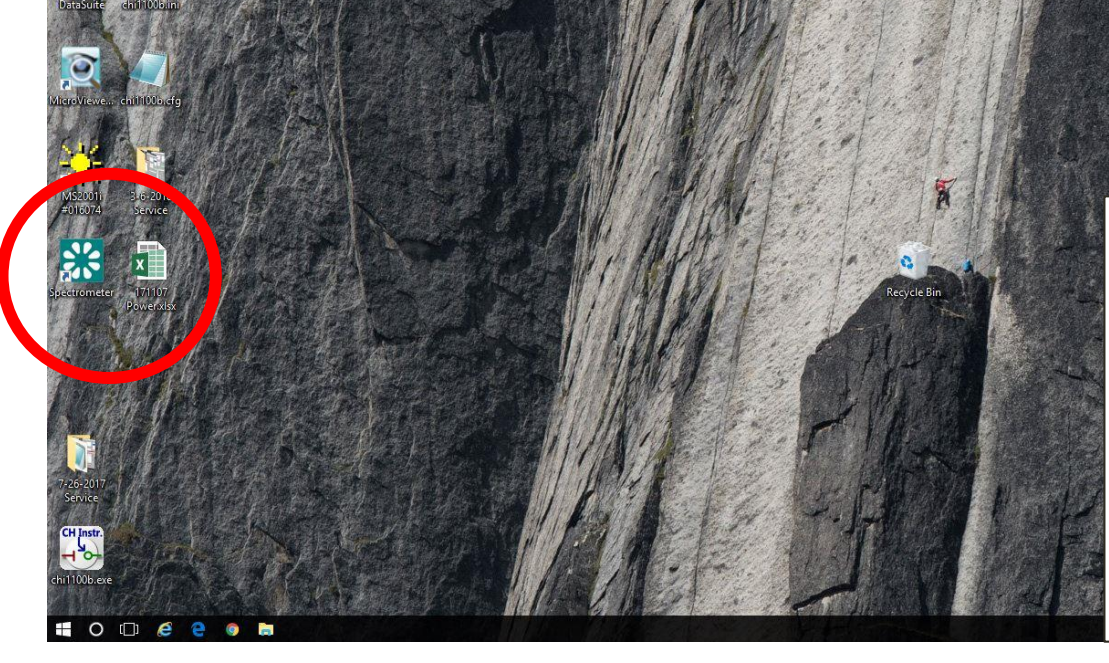

Stepó: log in to the computer ./sfg066 RedPlatinum2017 Click on the spectrometer icon on the desktop

| 🗱 Spect       | rometer.vi                   |                                                           |                           | 5                       | T          | ×               |
|---------------|------------------------------|-----------------------------------------------------------|---------------------------|-------------------------|------------|-----------------|
| Options       | Set polarization             | Calibration                                               | Set <u>H</u> el           | p                       |            |                 |
| EX<br>Scans a | Statur<br>(IT<br>Stand<br>on | CAN Server re                                             | tion is goir<br>ady       | ng                      | Energy cha | art<br>]        |
| SFG/          | /SHG plot                    |                                                           |                           |                         |            |                 |
| SFG           | or SHG time depe             | endant plot                                               |                           |                         |            | ſ               |
| Inc           | Confirm                      |                                                           |                           |                         | Erro       |                 |
| Spec          | tra                          | ecute "Previou<br>tialisation?<br>his operation e<br>rts) | s position"<br>nsures cor | procedure<br>re positio | during     | mobile          |
| OPG           | tuni                         |                                                           |                           | Yes                     |            | No              |
| Azim          | nuthal scan                  |                                                           |                           |                         |            |                 |
|               |                              |                                                           |                           |                         |            |                 |
| C .           |                              | 11 11 11                                                  | upper Salak-              | 1944                    | ments.     | in an the state |

Step 7: Execute previous position

Wait for CAN server

**Open Energy Chart** 

| ptions Set pola | in thration Set I             | Help                 |
|-----------------|-------------------------------|----------------------|
| ЕЛ              | Status message<br>OK          | Energy chart         |
| Scans and Setup | CAN Server read               | Frror                |
| SFG/SHC lot     |                               | Run 🥘                |
| SFG or SHG ti   | me dependant plot             | Run <sup>Error</sup> |
| SFG or SHG ti   | me dep. plot at two wavelengt | s Run 🔮              |
| Spectra         |                               | Run error            |
| OPG tuning c    | urve                          | Run Error            |
| Azimuthal sca   | in                            | Run Error            |
|                 |                               |                      |

| IR Polarization                    | Changing IR polarization- |        | 102  |  |
|------------------------------------|---------------------------|--------|------|--|
| EXIT                               | -Set polarization         |        |      |  |
| R mirror 1 (M4)<br>R mirror 2 (M6) | -position                 |        |      |  |
| Motor index                        | Positions Set             | Calibr | rate |  |
| IR mirror 1                        | P- polarization V OK      |        | 2    |  |

| 🛟 Spectrometer.vi —                                                                         |              |                                              |                                       |                                                                                                    |                                          |
|---------------------------------------------------------------------------------------------|--------------|----------------------------------------------|---------------------------------------|----------------------------------------------------------------------------------------------------|------------------------------------------|
| Options Set polarization Calibration Set <u>H</u> elp                                       |              |                                              |                                       |                                                                                                    |                                          |
| Status message E                                                                            | Op<br>setu   | Open SFG setup (set> sfg<br>setup)           |                                       |                                                                                                    |                                          |
| Scans and Setup                                                                             |              | PMT<br>Way                                   | waveleng<br>velength Po<br>va waveler | th should be<br>G/ DFG is yo                                                                                   | 532<br>our                               |
| SFG or SHG time dependant plot                                                              |              |                                              |                                       |                                                                                                    |                                          |
| SFG or SHG time dep. plot at two wavelengts Run                                             | Error        |                                              |                                       |                                                                                                    |                                          |
| Spectra Run                                                                                 | Error Change | avelength                                    |                                       | and a second second second second second second second second second second second second second second second | ×                                        |
| OPG tuning curve                                                                            |              | lose                                         | Washing 🌰                             | PMT Sensitivity                                                                                                | 532nm VIS Energy                         |
| Azimuthal scan                                                                              |              |                                              | Success                               | Sig. PMT<br>max-                                                                                               | 100 - 80 - 80 - 80 - 80 - 80 - 80 - 80 - |
| Set PMT to high when finding signal initially                                               | 53           | 2.1 or 1064<br>1064.2 nm<br>avelength PG DFG | Monochromator                         | mid -<br>min -<br>Off -                                                                                        | 40<br>20<br>1-                           |
| For organics (thiols, etc.) on<br>your surface set VIS intensity<br>to 3 (adjust as needed) | <b>1</b> 53  | 300 <b>‡</b> nm                              | Enter                                 |                                                                                                    | inter                                    |
| Vis energy will be 1064<br>energ                                                            | <            |                                              |                                       | *press "Ente                                                                                                   | r" to setup                              |

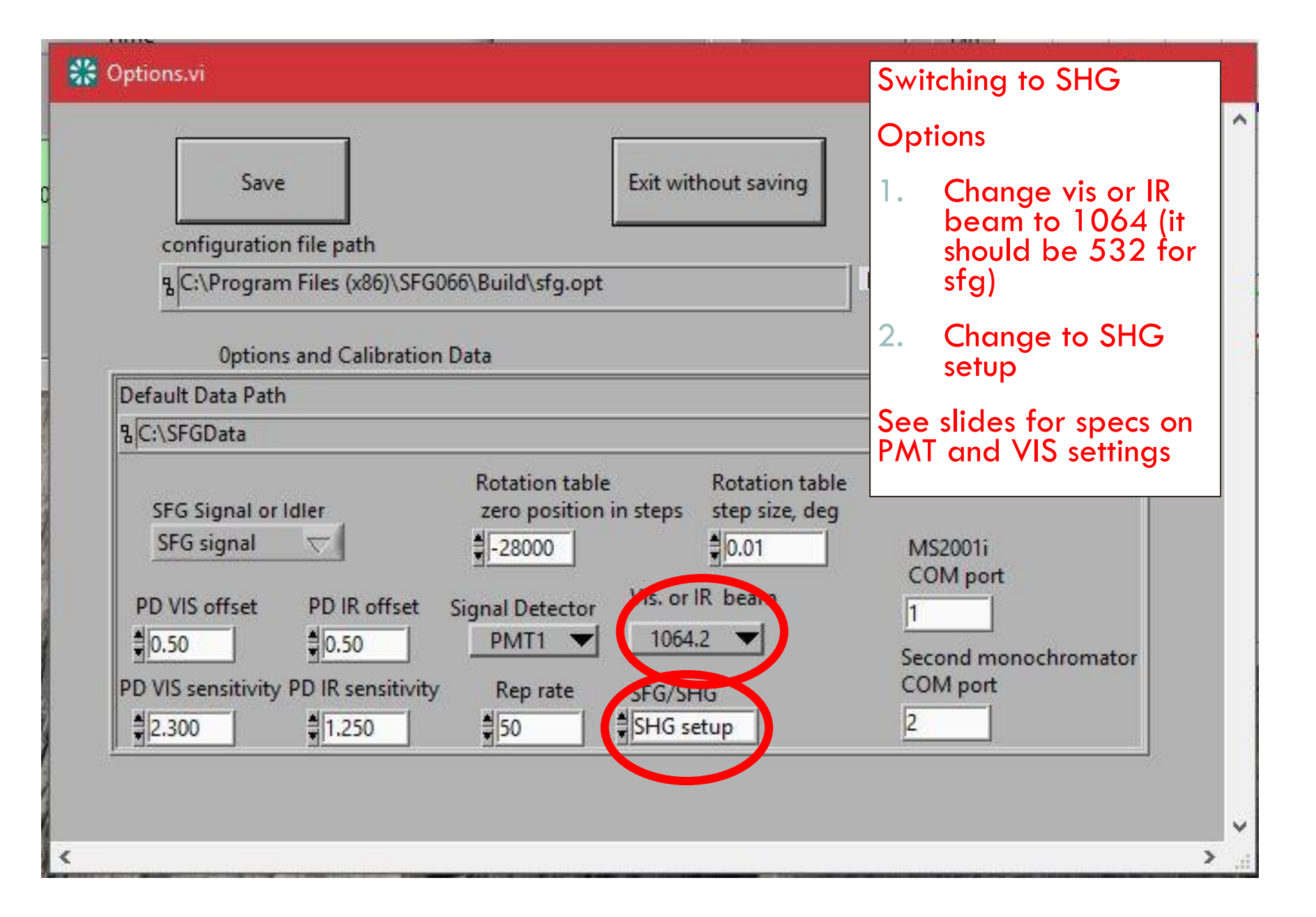

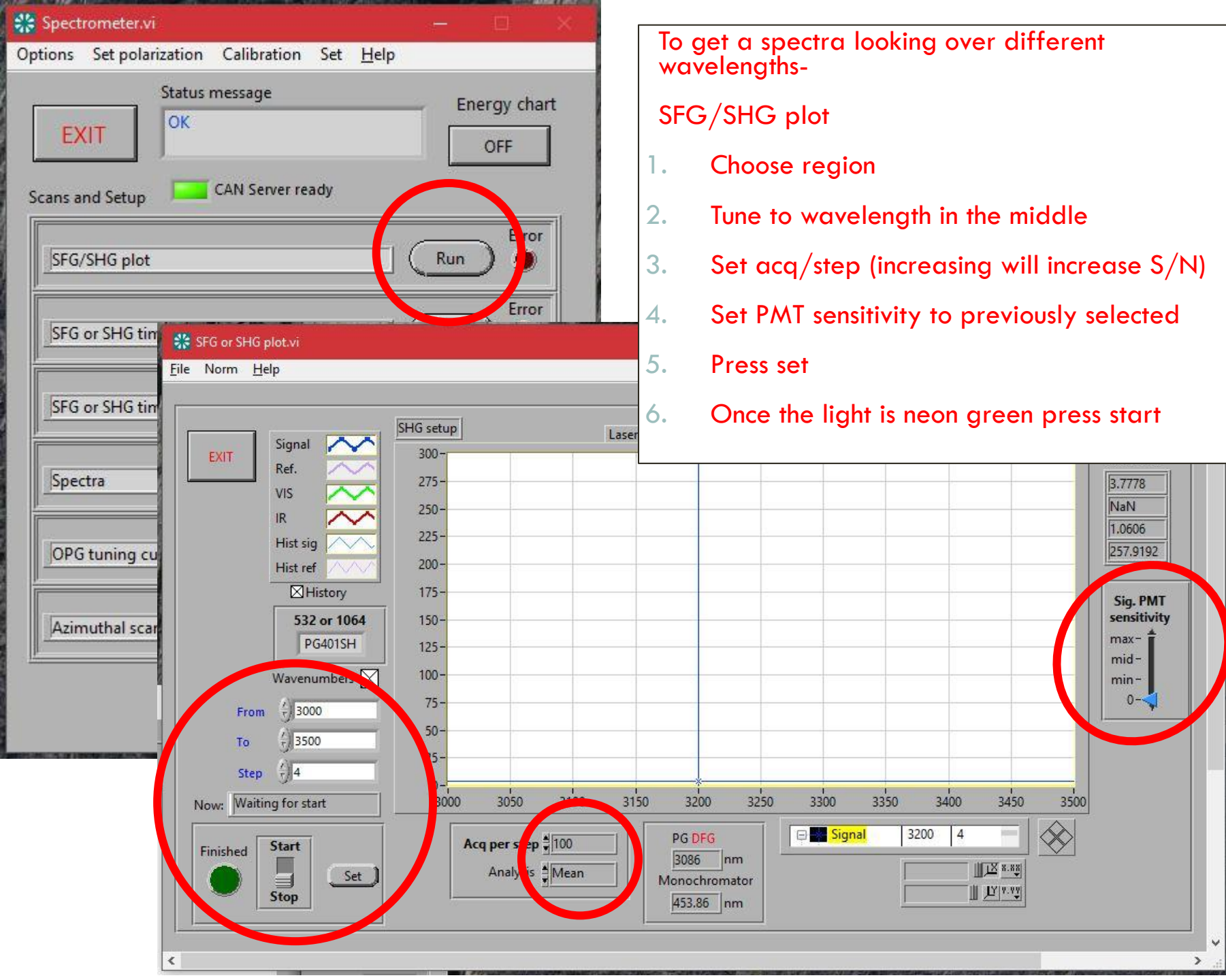

| 🎇 Spectrometer.vi — 🗆 🗙                                            |               |           |                             |                         |             |
|--------------------------------------------------------------------|---------------|-----------|-----------------------------|-------------------------|-------------|
| Status message Energy chart   OK OFF                               |               | ך<br>כ    | lo get a s<br>as a funct    | pectra lo<br>ion of tim | oking at a  |
| Scans and Setup CAN Server ready                                   |               |           | SFG/SHG                     | time de                 | pendent p   |
| SFG or SHG time dependant plot                                     |               | 1         | . Choos<br>will be          | e wavele<br>e 532 nm    | ength of in |
| SFG or SHG time dep. plot at two wavelengts Run G<br>Spectra Run G |               | 2         | . Tune t                    | o max w                 | avelength   |
| OPG tuning curve SFG or SHG one wI time dependant                  | t.vi          | 3         | . Set ac                    | q/step (i               | increasing  |
| Azimuthal scan                                                     | IC estus      | 4         | . Select                    | time ran                | ge          |
| EXIT Signal 50                                                     | 00-           | 5         | . Set PA                    | AT sensiti              | vity to pre |
| Ref. 45<br>VIS 40                                                  | 50-           | 6         | . Press                     | set                     |             |
| IR<br>Hist sig<br>History 30<br>35                                 | 50-           | 7         | . Once                      | the light               | is neon gr  |
| Acquisition time                                                   | 50-           |           |                             |                         |             |
| Finance 8:12:19 AM                                                 | 50-           |           |                             |                         |             |
| Wavelength #3000.0 cm-1 1<br>Wavenumbers 🕅                         | p             |           |                             |                         |             |
| Duration \$10.00 s                                                 | 0-            |           |                             |                         |             |
| Now:                                                               | 0<br>Sig. PMT | 1<br>MN   |                             | 2                       | 3           |
| Finished Start                                                     | max-          | 434.78 nm | Analysis Me<br>Acq per step | an                      |             |
| Stop                                                               | min-<br>0-    | 3333 nm   |                             |                         |             |
|                                                                    |               |           |                             |                         |             |

ng at a single wavelength

dent plot

- h of interest (for SHG it
- length
  - easing will increase S/N)
  - to previously selected

eon green press start

🗆 🔜 Signal

 $\langle \rangle \rangle$ 

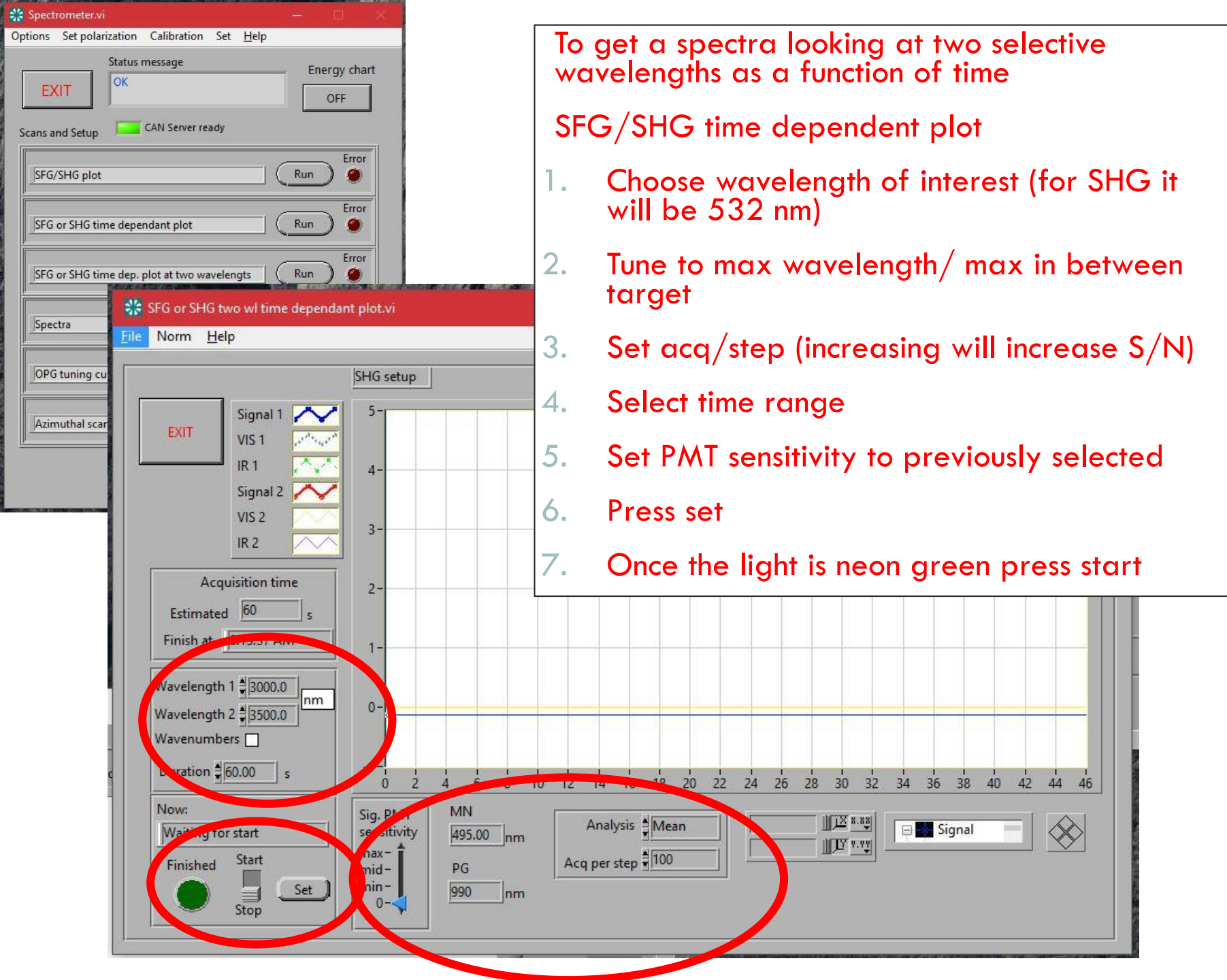

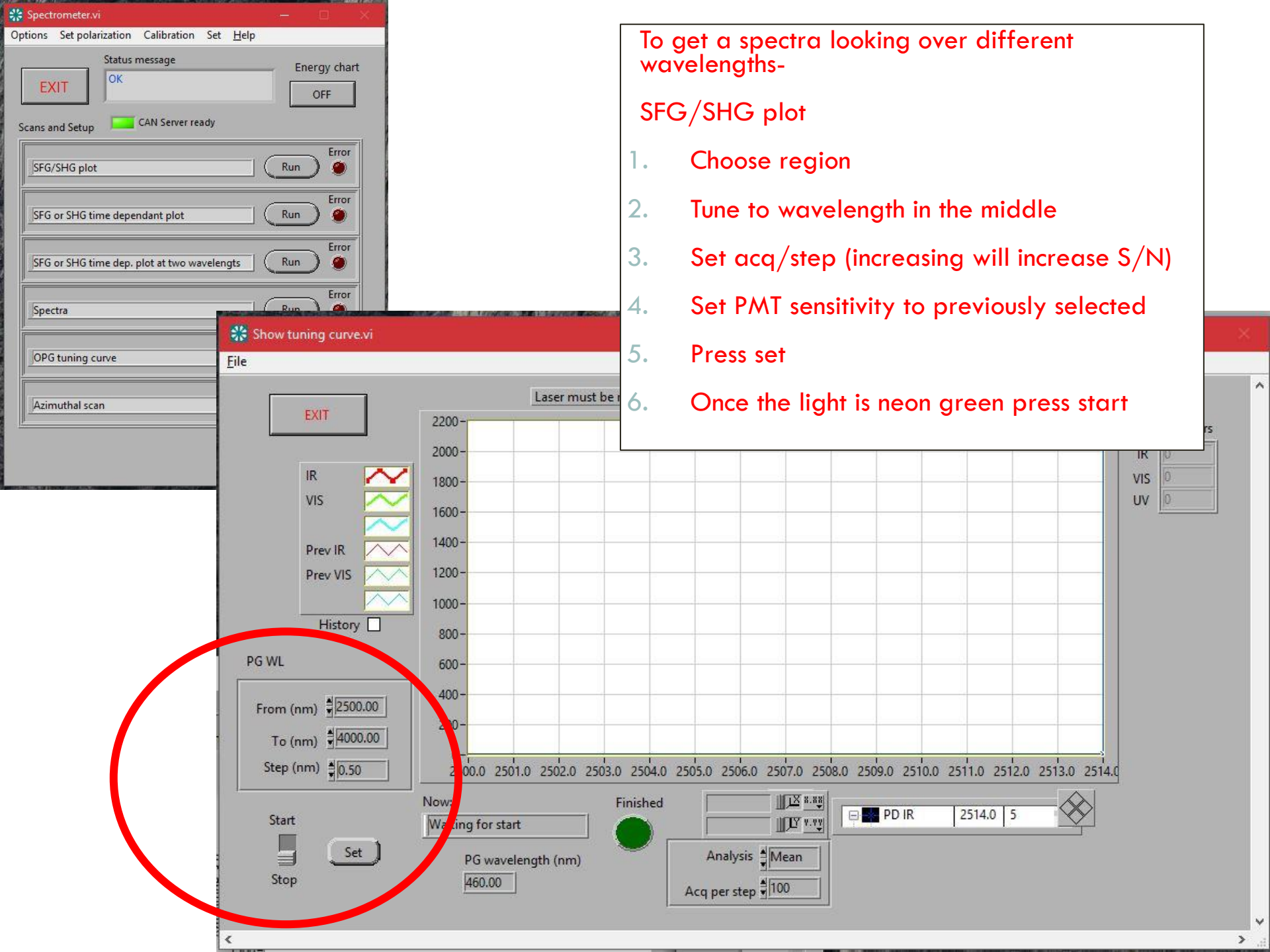

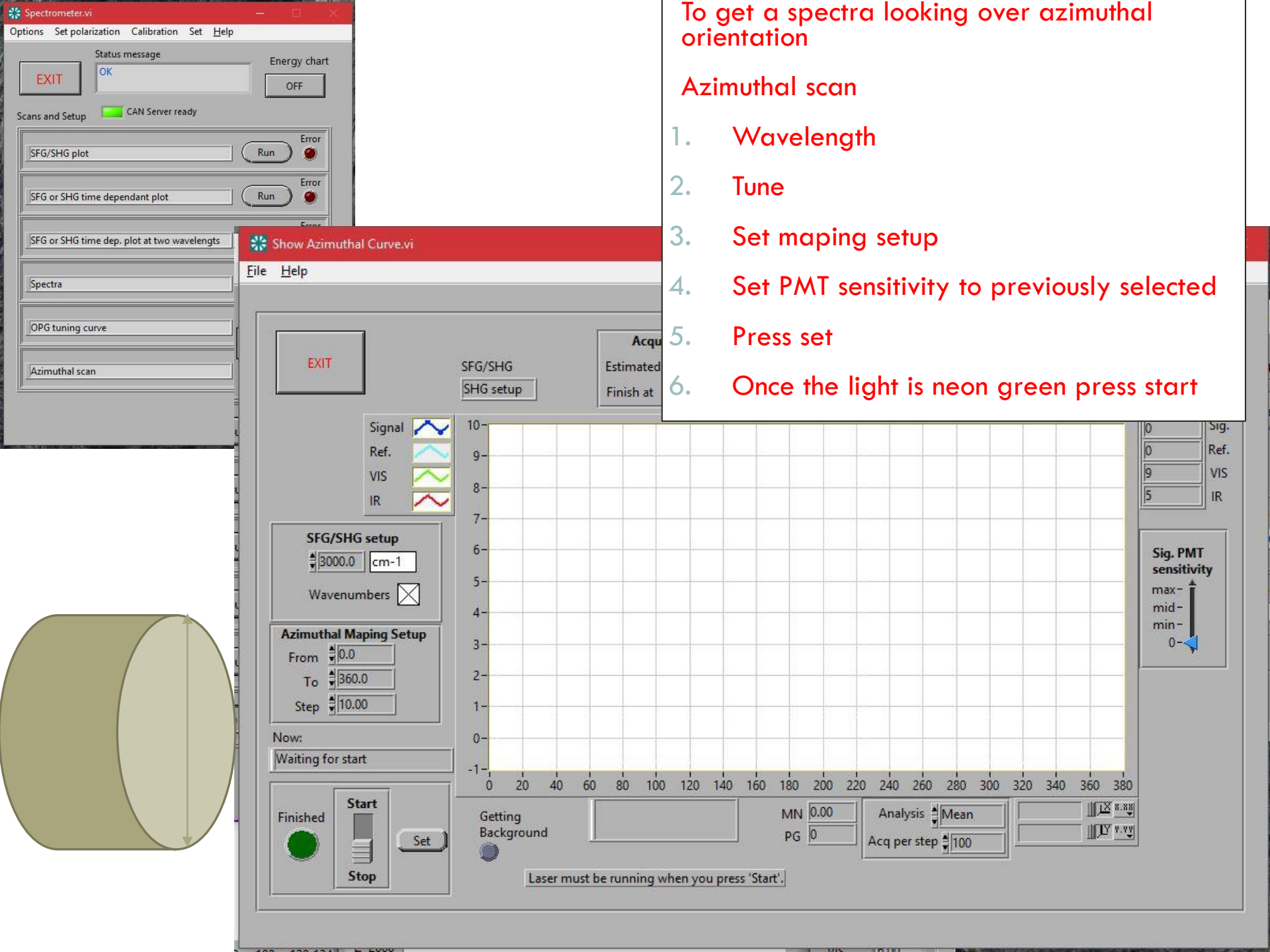

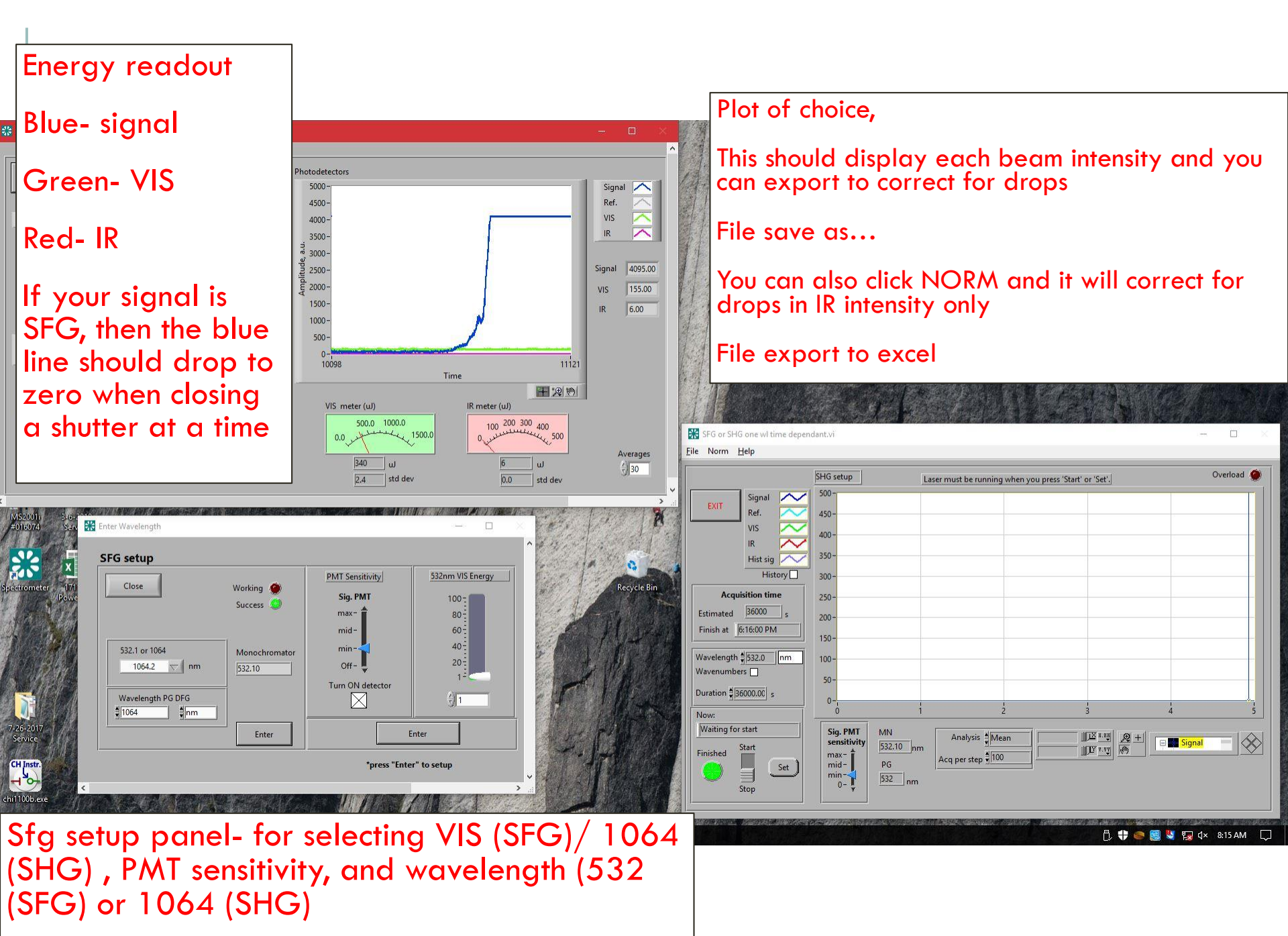

### **GETTING SIGNAL- VERTICAL**

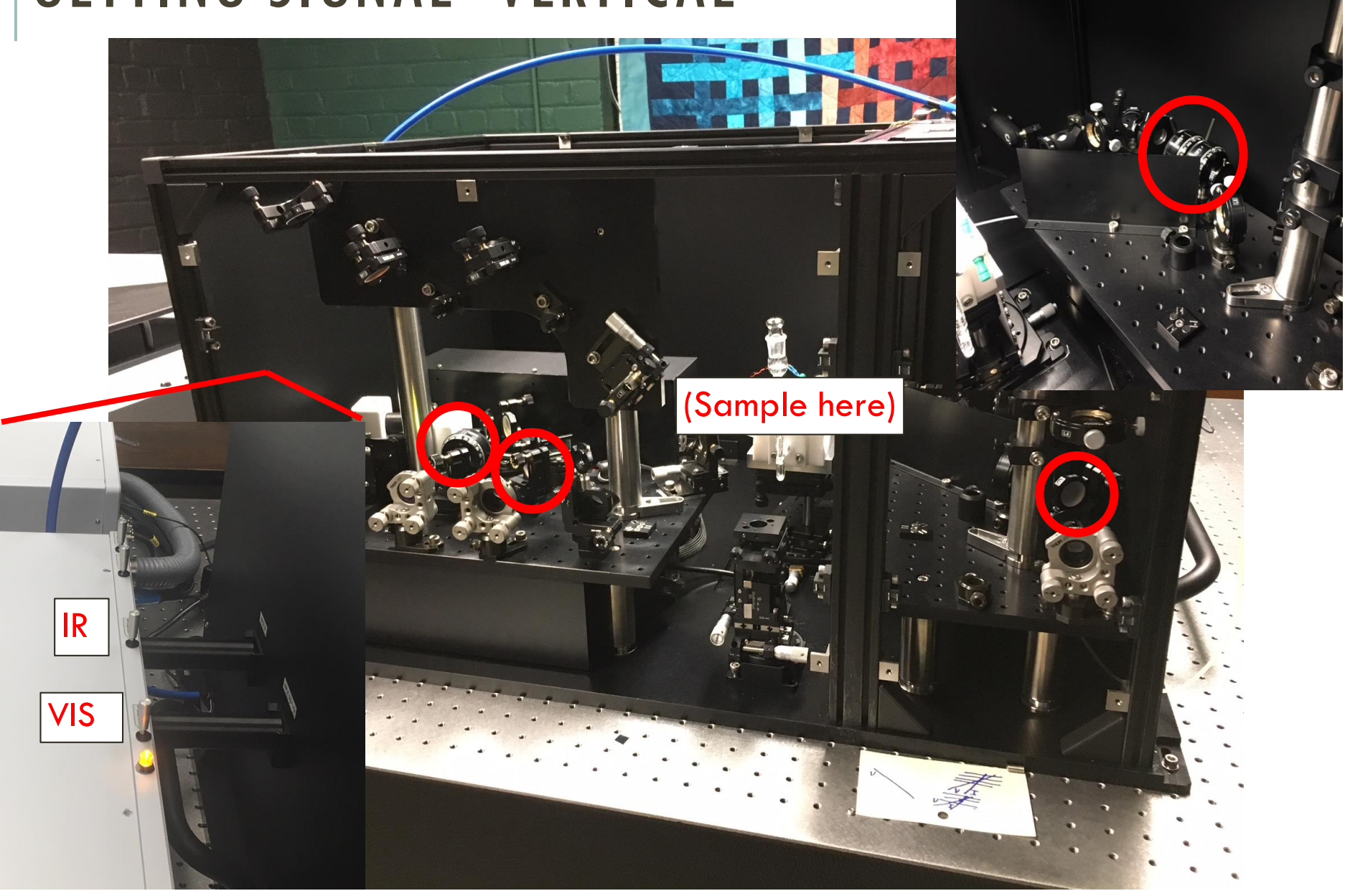

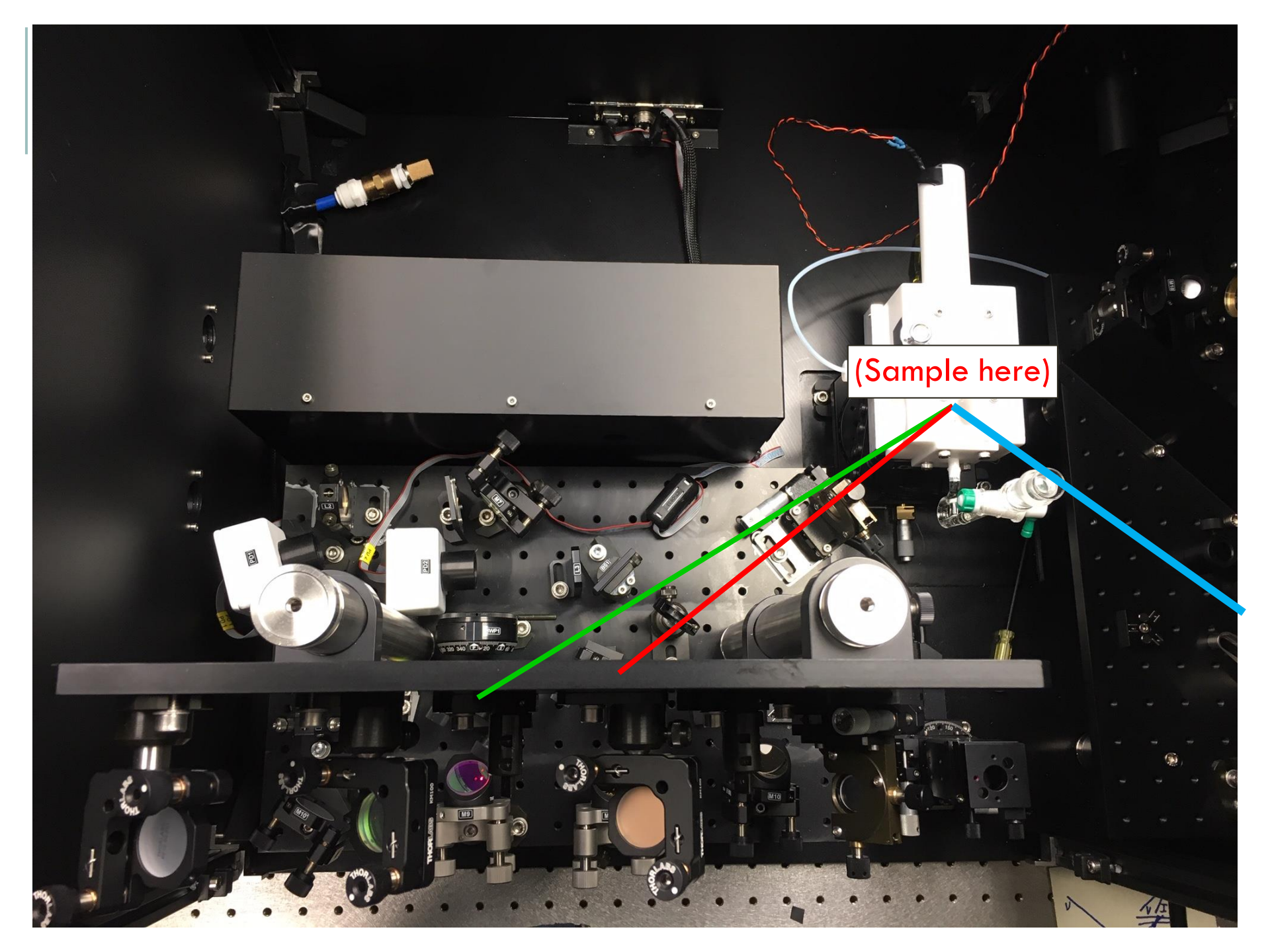

### **GETTING SIGNAL- HORIZONTAL**

#### Make sure to remove M16!!!

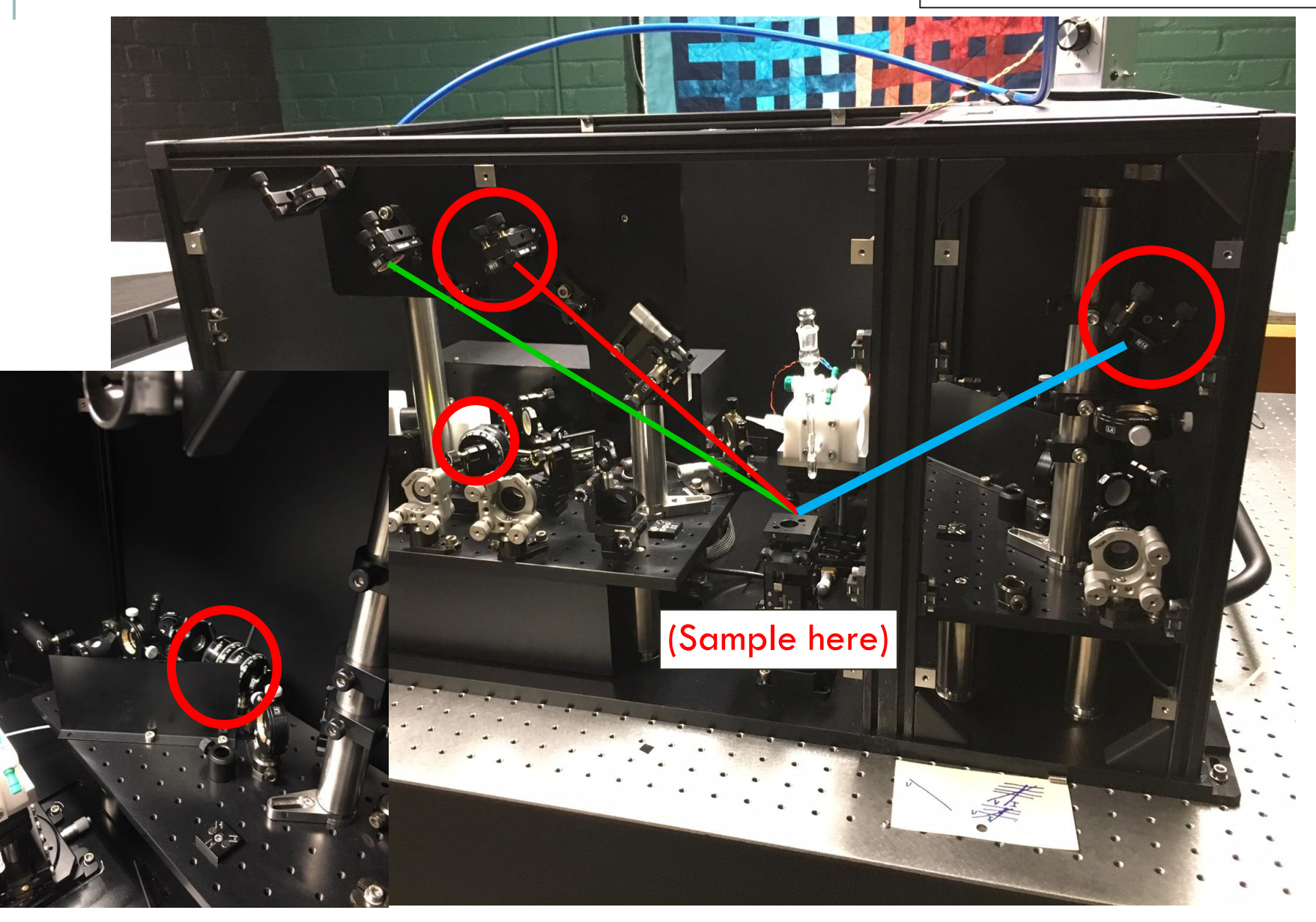

#### **TROUBLE SHOOTING**

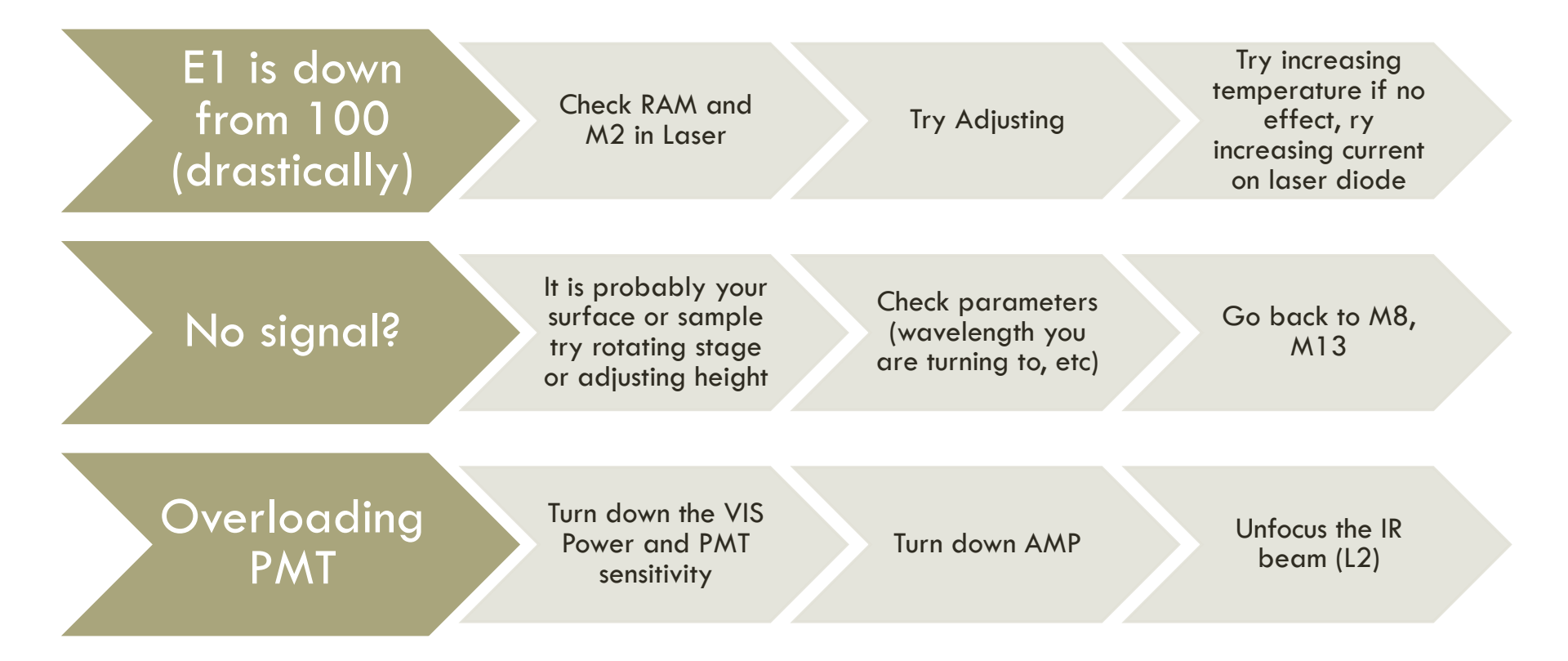